## Comment accéder à A.D.O.C.

✓ Allez sur le site d'A.D.O.C. : <u>http://www.adoc.appli-fft.fr/adoc/loginMembre.do</u>.

| FLEEDATION FRANÇAISE OF TINNIS | Aide au Développement et à l'Organisation de Club FFT - Connexion à l'application                                                                                                    |  |
|--------------------------------|----------------------------------------------------------------------------------------------------|--|
|                                | Votre session a expiré. Veuillez vous reconnecter.                                                                                                    |  |
|                                | Identification   Login:   Mot de passe :   >>   >>   >>   >>   >>   >>   >   >   Les navigateurs supportés par l'application sont:                                                                                                    |  |
|                                | o Internet Explorer (version 8 ou +)<br>o Firefox (version 2 ou +)<br>o Safarl Apple (version 3 ou +)<br>Il est recommandé d'utiliser l'application avec une résolution d'écran de 1024 par 768.<br>Votre navigateur est Microsoft Internet Explorer 7.0. La résolution de votre écran est 1280*1024. |  |
|                                | Copyright 2009-2011 – © Fédération Française de Tennis                                                                                                    |  |
|                                |                                                                                                    |  |

Pour vous identifier, deux possibilités :

- 1. Vous avez déjà un espace du licencié FFT : saisissez l'identifiant (encore appelé « Login ») et le mot de passe que vous utilisez pour accéder à l'espace du licencié de la FFT. En effet, les deux applications sont liées entre elles.
- 2. Vous n'avez jamais créé d'espace du licencié via le portail de la FFT : les consignes suivantes sont pour vous...
- ✓ Allez sur le site de la Fédération Française de Tennis : <u>http://www.fft.fr</u>.

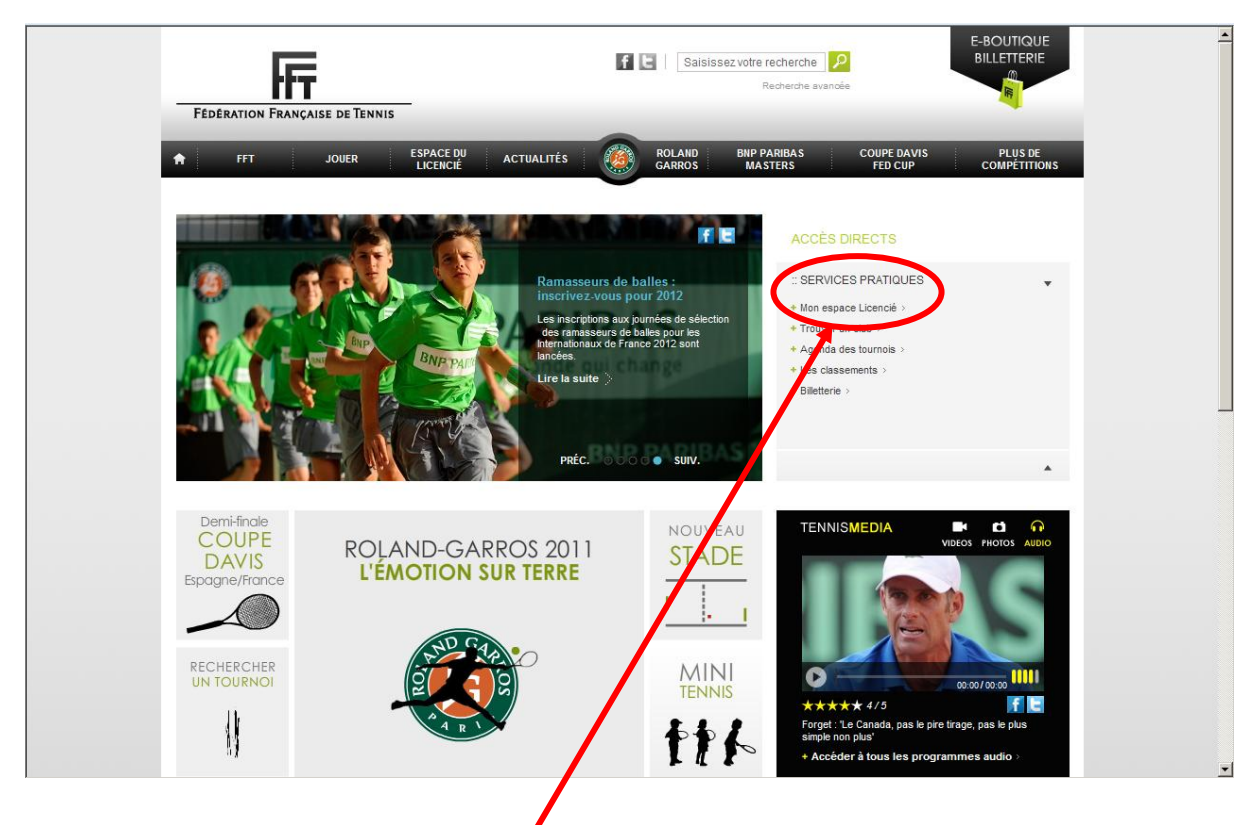

- ✓ Cliquez sur « Services pratiques » puis « Mon espace Licencié ».
- ✓ Une nouvelle fenêtre s'ouvre sur votre écran.

| réservé à TOUS.                               |                   |                   |
|-----------------------------------------------|-------------------|-------------------|
| Encié FEDERATION FRANÇAISE DE TENNIS          |                   |                   |
| t de passe perdu - Se connecter - Deconnexion |                   |                   |
|                                               |                   |                   |
| te et souhaite me connecter                   |                   |                   |
| e de compte et souhaite m'inscrir             |                   |                   |
|                                               | t réservé à TOUS. | t réservé à TOUS. |

- ✓ Cliquez sur la flèche marron à droite de la mention « Je ne possède pas encore de compte et souhaite m'inscrire ».
- ✓ Une nouvelle page apparaît sur votre écran.

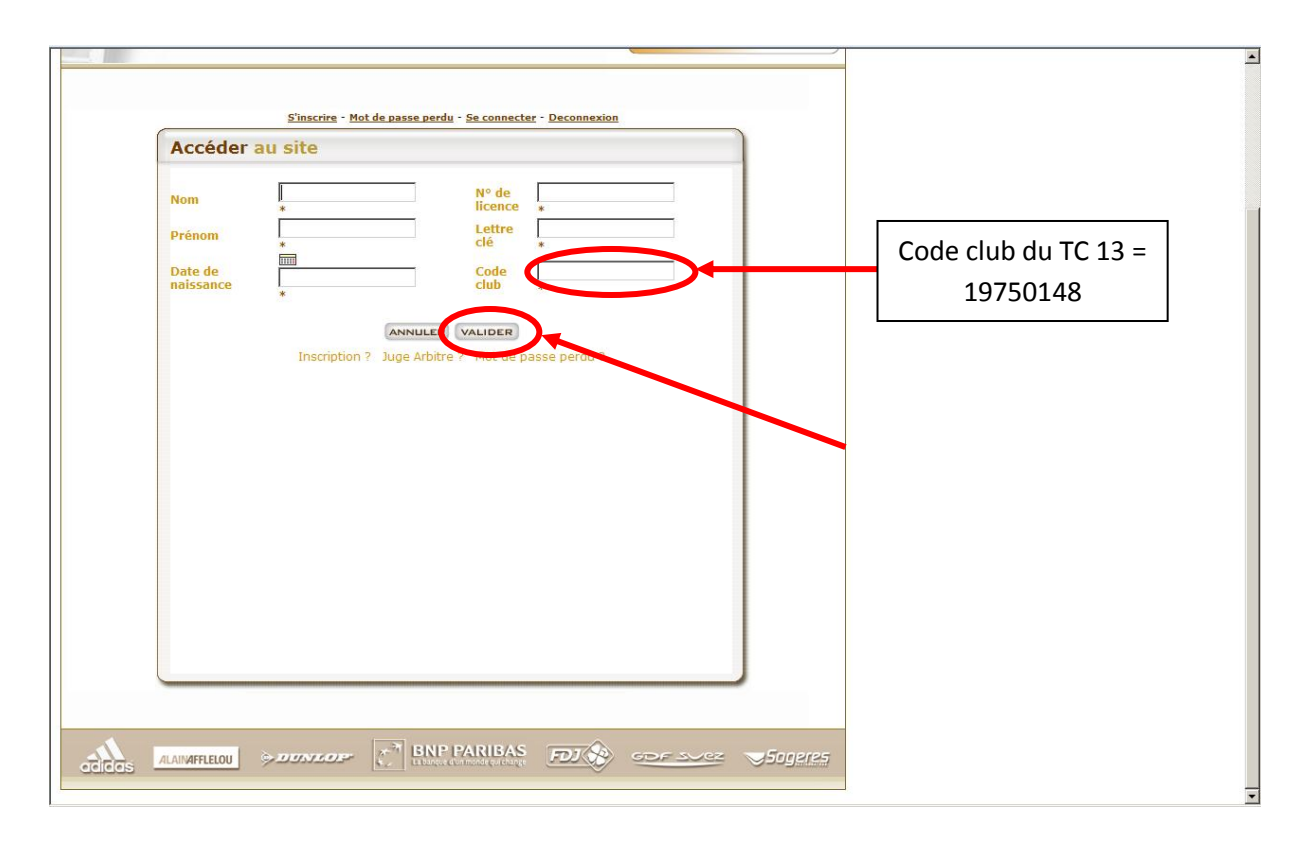

- ✓ Inscrivez votre nom de famille.
- ✓ Inscrivez votre prénom.
- ✓ Inscrivez votre date de naissance suivant le format JJ/MM/AAAA (ou aidez-vous du calendrier situé au-dessus de la cellule blanche).
- ✓ Inscrivez votre numéro de licence (7 chiffres).
- ✓ Inscrivez la lettre située à la fin de votre numéro de licence.
- ✓ Inscrivez votre code club, c'est-à-dire « 19750148 » pour le TC 13.
- ✓ Cliquez sur « Valider ».
- ✓ Une nouvelle page apparaît sur votre écran.
- ✓ Choisissez votre identifiant.

Exemples : « Marcel DUPONT » ou « marcel.dupont »...

- ✓ Inscrivez votre adresse email.
- ✓ Cochez la case « J'accepte » (les conditions d'utilisation de l'espace du licencié).
- ✓ Cliquez sur « J'accepte ».
- Une nouvelle page apparaît sur votre écran vous indiquant que « votre compte d'accès à l'espace du licencié a bien été créé » et qu'un « courriel contenant votre mot de passe va vous être envoyé à l'adresse électronique » que vous avez précédemment indiquée.
- ✓ Attendez quelques minutes et vous recevrez un email de la FFT intitulé « FFT Espace du licencié ». Ce courrier contient l'identifiant (encore appelé « Login ») que vous avez indiqué lors de la création de votre espace ainsi que le mot de passe qui lui est attaché. Ce sont ces deux codes d'accès qu'il vous faut désormais inscrire en page d'accueil d'A.D.O.C. : <u>http://www.adoc.appli-fft.fr/adoc/loginMembre.do</u>.

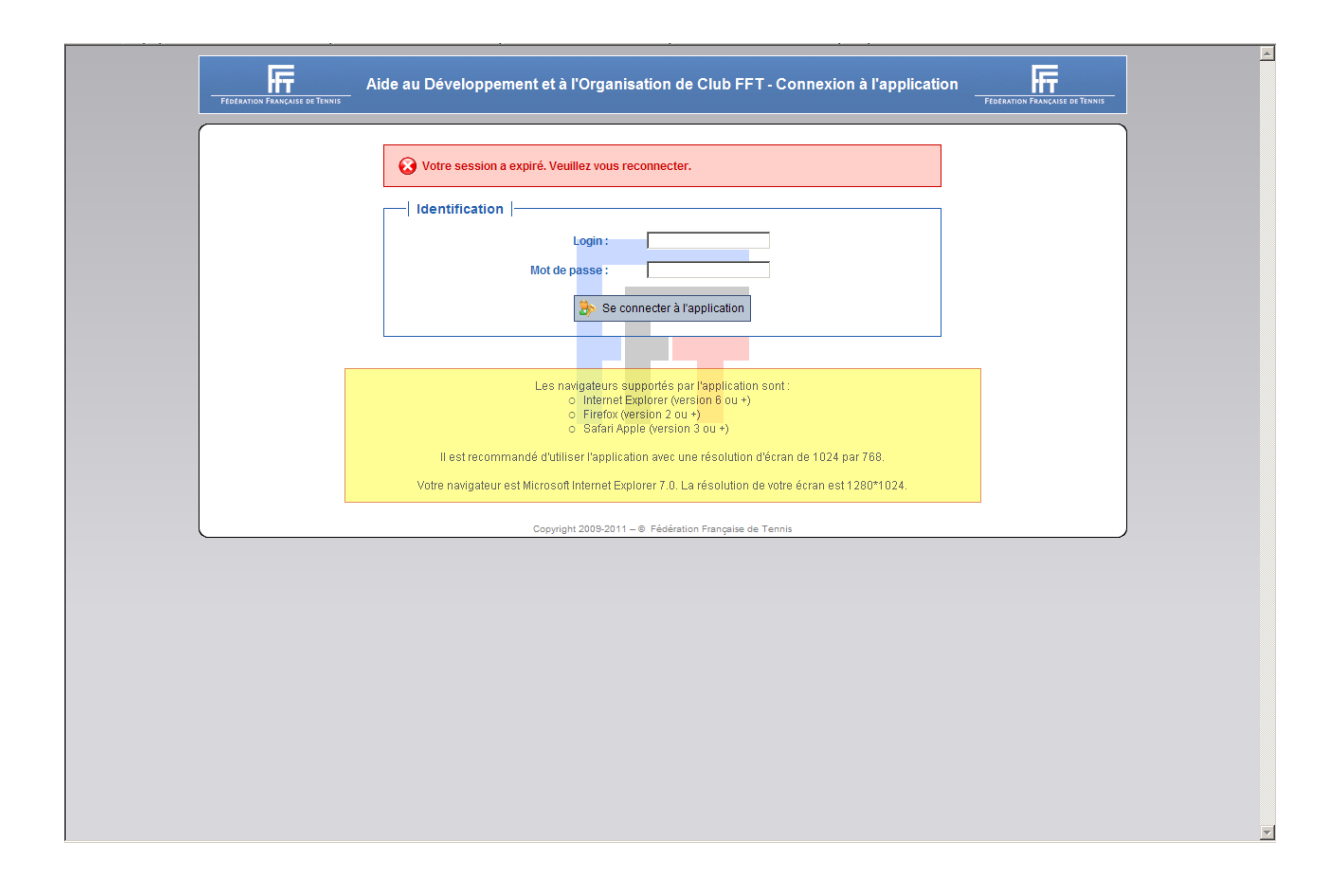